# 立地分析のための分布地図表現

- 分布地図作成支援システムの構築-

Distribution Map Approach to Geographical Analyses

- Implementation of A Support System for Drawing Distribution Maps -

中島 高司·加藤 常員

Takashi Nakajima and Tsunekazu Kato 大阪電気通信大学大学院工学研究科,寝屋川市初町18-8 Graduate School of Engineering, Osaka Electro-Communication University, 18-8 Hatuumachi, Neyagawa, Osaka 572-8530, Japan nakajima@ktlab.osakac.ac.jp,kato@ktlab.osakac.ac.jp

**あらまし:**人文系の諸分野において基本的な研究活動のひとつとして分布地図の作成作業 があげられる。人文系分野におけるデータの蓄積、管理はコンピュータの使用が日常にな ってきている。しかし、分布地図の作成に当たっては地図は電子化が進んでいるものの、 安価で容易に利用できるアプリケーションソフトはないのが現状である。我々はこれまで に分布地図の作成支援を目的としたシステムの開発を進めてきた。本稿では構築した分布 地図作成支援システムの開発した機能の概要について述べ、弥生集落遺跡のデータを用い て作成した分布地図による遺跡の立地分析の試みについて報告する。

**Summary:**Drawing a distribution map is one of basic activities for every study of the humanities. Computer is recently used to store or to manage data in the humanities. Today, since many kinds of maps have been digitalized, we can easily treat maps by computer, combining them with other types of data. In this paper, implementation of a support system for drawing distribution maps is presented and discussed. In addition, we present an archaeokogical study on a distribution map of a special type of sites, which is drawn by our system. Good understanding of geographical relation between the sites is obtaind.

キーワード:分布地図, GIS, 支援システム, 立地分析, 可視範囲 Keyword: distribution Map, GIS, support system, geographical location, viewshed analysis

1. はじめに

近年コンピュータの機能性、操作性の向上、 アプリケーションソフトの充実は、考古学、歴 史学の研究者においても日常的に計算機を扱い、 多くの研究者が独自なデータベースを容易に作 成できる環境を生み出している。また、地理情報は電子化された多種多様なものが安価で提供 されるようになった。分布地図の作成過程も従前の紙媒体上の作業から電子化された地図を利 用した計算機上での操作となってきている。

コンピュータを利用した分布地図作成の方法 のひとつとして GIS ソフトの利用が考えられ るが、研究者が従前から蓄えてきたデータがそ のまま利用できないといったことや使用できる 地図が限られてしまうなど研究用のツールとし ては使用しづらいのが現状である(1,2)。このため 分布地図作成でもっとも労力を費やす対象点の プロット作業は、依然として一点一点を指定す る操作が手作業で行われている。

本研究では研究者が従前から蓄えてきたデー タ形式を極力変更することなく利用できる分布 地図作成支援システムの開発を進めてきた(3)。 本稿では本システムの現状の報告を行い、立地 状況の分析に関する1.2の特化した処理機能 を紹介する。開発した特化した処理は対象点周 囲の可視性を判定するもので、従前に行った弥 生時代の遺跡間の水平的な地理的分布分析の研 究成果40を踏まえた活用事例を示し考察を行う。

# 2. 既存データとその活用

紙媒体を基本とした人文系の資料も様々な局 面で電子化が行われるようになり、多くの研究 者がワープロや表集計ソフトを活用し独自のデ ータベースを作成している。提案する分布地図 作成支援システムでは、個々に作成された既存 データベースの活用を重要な視座に据えている。 研究者が作成したデータを損なうことなく、負 招や抵抗の少ない作業で既存データベースを活 用するシステムをめざした。

(1)活用可能なデータベースの条件

既存データベースの活用にあたり、つぎのふ たつの事項を条件とした。

ひとつは、ファイル形式 は CSV 形式とした。これ はファイル形式として一般 的であり、多少異なっても 研究者が使い慣れている Excel 等で簡単に変換が可 能ためである。ふたつめに は、緯度・経度がデータ項 目に含まれている事が必須 条件である。緯度・経度の 項日の位置や表現形式は多 岐にわたることが想定され るが項目の位置を本システ

ム側で既存データ指定時に設定することで対応 する。

(2)既存データベース活用に必要な機能

既存データベースを加工することなく活用す るために以下の3つの機能が必要と考えられる。 ① 既存データベースの情報保持機能

既存データファイルの緯度・経度のフィール ド位置およびその表現形式を取得、指定する。 得られた情報を参照ファイルとして保存する機 能を設ける。

分布表示対象の複数指定機能

分布地図には、複数の対象群が異なった色や マークで示されることがしばしばある。ひとつ または複数の既存データベースより対象のデー タ(レコード)を選択し、1つのグループにする 機能とそうしたグループを複数同時に扱える機 能の設定が要求される。

(3) 再編集可能な描画機能

一度作成した分布地図の再編集が必要となる 場面は研究活動のなかで多々起こる。再編集の 実現のためには、作成した分布地図の情報をフ ァイル化し、保存する機能と保存されている情 報から再描画する機能が必要となる。

3. 分布地図作成支援システムの構成

分布地図作成支援システムは、図1に示す、 既存ファイル設定モード、地図設定モード、分 布地図編集モードおよび特殊処理モードの4つ のモードを指針に構成する。

(1) 既存ファイル設定モード

既存ファイル設定モードは、ファイル情報取

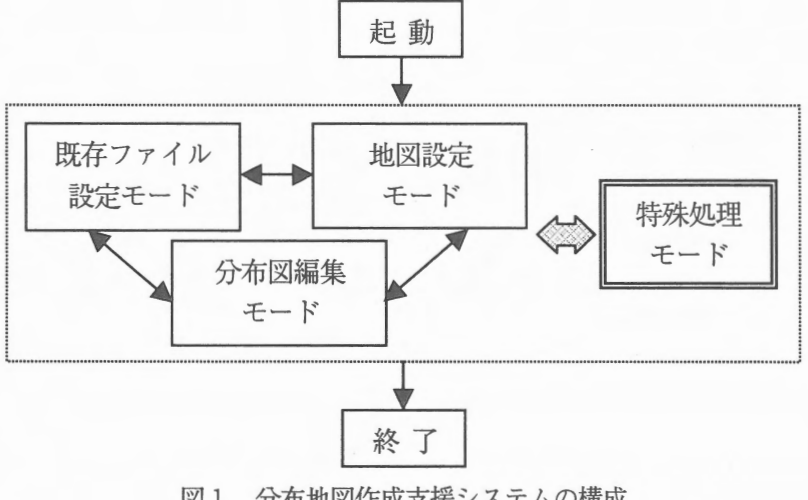

図1 分布地図作成支援システムの構成

図2 既存ファイル設定モードの構成

得フェーズとグループ設定フェーズから成る (図2参照)。

① ファイル情報取得フェーズ

ファイル情報取得フェーズは、ユーザが独自 に作成したデータファイルを取り込むモードで ある。画面上の[データファイルを開く]ボタン をクリックするとファイル選択画面ダイアログ ボックスが表示され、ファイルを選択する。す ると自動的に Excel がコールされ、選択したフ ァイルついての参照ファイルが既に作成済みで あれば、即、グループ設定フェーズに移行する。 また、なければ緯度、経度項目位置を順次、 Excel 画面上で「列」を指定することで取得し、 緯度・経度の保存形式は、保存形式のサンプル を示したリストボックスで選択する。その内容 は参照ファイルとして保存される。 ② グループ設定フェーズ

このフェーズは、Excel 画面上で複数行を指 定し、分布のひとつのグループとし、グループ 名と表示色を指定する。ひとつのファイルに対 し、複数のグループの設定を可能とし、グルー プ指定に当たっては、ソート等の Excel の機能 を使用した結果に対して指定できる。指定後、 描画ファイルとして保存される。

(2) 地図設定モード

このモードには、地図種設定フェーズと、地 図領域設定フェーズがある(図3参照)。

地図設定モード - 地図種類設定 フェーズ - 地図領域設定 フェーズ

図3 地図設定設定モードの構成

① 地図種類設定フェーズ

分布地図の背景となる地図の種類をチェック ボックスのチェックにより指定するフェーズで ある。指定できる地図は、海岸線、湖岸線、河 川の3種類の水系データと、標高データをもと に一定標高幅ごとに色づけした彩色標高地図、 等高線地図および行政界地図である。色彩標高 地図に関しては基準色、広域、狭域および2色 表示の四つの配色パターンを準備した。これら の地図は、任意に組み合わせることでき、多様 な地図表示が可能となっている。複数の地図種 をレイヤー構造にすることにより、地図種の選 択操作、表示速度の向上を図る。

② 地図領域設定フェーズ

地図領域設定フェーズでは、地図の描画範囲 を設定する。設定には3つの方法を準備した。 ひとつめの方法は、日本全国の任意の範囲を選 択する場合を想定し、縮小表示した全国図上で マウスドラッグにより範囲を指定する。ふたつ めの方法は、左下緯度・左下経度、右上緯度・ 右上経度の値をテキストボックスに直接入力で 指定する。3つめは、この設定操作に先立ち描 画対象の分布情報(ファイル)が指定されている とき、指定されている緯度経度情報をもとに2 0万分の1地勢図の相当する範囲を設定する。

| 分布図編集モード |                                 |
|----------|---------------------------------|
|          | ー 拡大・縮小描画フェーズ<br>ー グループ属性変更フェーズ |
|          | -2万5千分の1地形図表示フェーズ               |
|          | ー描画情報保存フェーズ                     |
|          | 一画像保存フェーズ                       |
|          | └─印刷フェーズ                        |

図4 地図設定設定モードの構成

(3)分布地図編集モード

分布地図編集モードでは、拡大・縮小描画フ エーズ、グループ属性変更フェーズ、2万5千 分の1地形図表示フェーズ、描画情報保存フェ ーズ、画像保存フェーズ、印刷フェーズの6つ のフェーズから構成される(図4参照)。

① 拡大・縮小描画フェーズ

このフェーズは、表示している地図を拡大・ 縮小する機能がある。拡大では、描画範囲を狭 め、狭めた範囲を拡大描画する。拡大描画には、 表示範囲の中心を変えずに単純2分の1の領域 を拡大描画する方法、指定した分布点を中心に 一定領域の広さで拡大描画する方法、マウスド ラックの指定により任意の範囲を拡大描画する 方法の3通り用意する。縮小は、描画範囲を広 め、広めた範囲の縮小描画を行う。縮小描画で は、描画されている2倍領域を描けるように縮 小を行う。描画範囲内で表示される分布点は、 自動的に制御される。縮小描画の場合、描画範 囲が拡大されるが編集当初の分布対象点以上に 増加することはない。

② グループ属性変更フェーズ

分布地図編集を進める上で、グループ名や表 示色の変更が必要になることが考えられる。そ うしたグループ属性の変更を行うフェーズを準 備する。操作は、グループ名の上をマウスクリ ックすることで入力欄が表示される単純な方法 を採用する。また分布点の色に関しても色変更 ボタンをクリックする事で再指定可能とする。 ③ 万5千分の1地形図表示フェーズ

表示されている分布地図に示されている分布 点(マーカー)を含む2万5千分の1地形図画像 が表示する。このとき、白地図上に表示されて いたすべての分布点は、表示地形図上にも表示 する。この地形図の表示は、分布点周囲の詳細 な現地形の情報が確認でき、研究者に有益な付 加情報になると考えられる。

④ 画像情報保存フェーズ

①から③の操作を適宜繰り返し、得られた分 布地図を描画ファイルとして保存する処理であ る。保存では、再描画、再編集が可能となる情 報をファイル化する。保存する項目は描画範囲

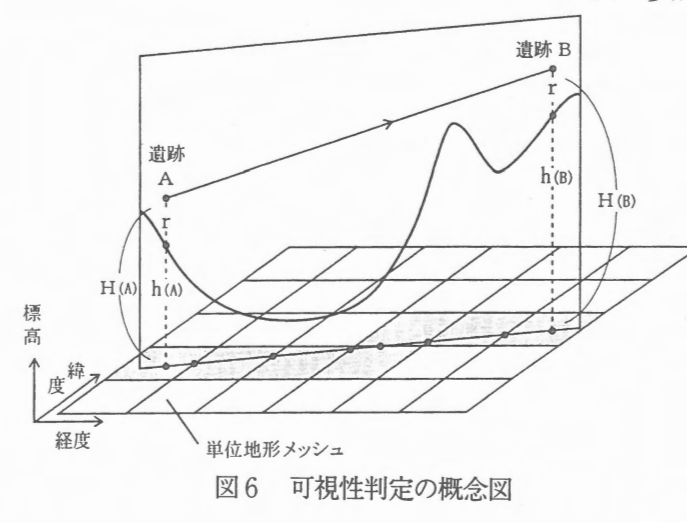

(左下緯度・経度、右上緯度・経度)、グループ の名前・色、各グループの分布点の緯度・経度 である。

⑤ 画像保存フェーズ

作成した分布地図の他のアプリケーションで の2次利用を目的にビットマップ形式で画像と して保存する。作成中のどの時点でも保存可能 とする。

⑥ 印刷フェーズ

作成した分布地図をいくつかの付加情報(テ キスト)とともにプリントアウトする機能を設 定する。付加情報しては、分布地図領域の左下 緯度・経度、右上緯度・経度、グループ数、各 グループの名称、色、分布点数および描画ファ イル名が印字される。

特殊処理モード
広領域地図表示フェーズ
可視探索フェーズ
2 重円描画フェーズ
グループ化フェーズ
最短路探索フェーズ
図5 特殊処理モードの構成

(4) 特殊処理モード

特殊処理モードは、一般的、共通的な分布地 図作成処理とは異なり、特定の主題に特化した 処理群を設ける。本稿で挙げる処理群は、2種 類遺跡群間の分布立地を分析するツールである (図5参照)。

① 広領域地図表示フェーズ

対象が広い領域に分布してい場 合、限られた画面上の表示には、 おのずと限界があると思われる。 分析においては大縮尺で対象のす べてが地図上に表示される事が必 要と考えられる。分布の観察に有 効な広領域の地図画像を別フォー ムに生成しスクロールにより連続 的な観察を可能にし全域の状況を 把握する。表示された広領域地図 上で任意の範囲をマウスドラック すると編集モードの拡大・縮小フ ェーズと連動し、元のフォーム上に拡大または 縮小して指定範囲の地図が描かれる。

② 可視探索フェーズ

任意の地点からの見通し関係を判定するする 処理系である。基本は3次元地形データ(標高デ ータ)によりコンピュータ内に生成した地形空 間上で2点間の地形的障害の有無を判定する (図6参照)。中心地点(遺跡位置など)を定め、

一定距離内のすべて地点(円領域)に対して行い、 可視領域を探索する。標高データは、国土地理 院が提供している数値地図 50m メッシュ(標高) を用いる。このデータは緯度・経度区画された 約50m間隔の格子位置での標高値が10cm単位で 与えられている。また、探索に当たっては可視 性の判定を制御するパラメータとして可視距離 と標高調整量を導入する。可視距離は定常的に 見通せる距離の上限を定めるパラメータであり、 拝呈を行う円領域の半径となる。一方、標高調 整量は標高データの量子化誤差などいくつかの 不確定要因を踏まえた上で、有効な可視可能性 判定を行うためパラメータである。

このフェーズは対象すべてに対して一括でも 一対象に対しても実行可能で、結果は①で述べ た広領域表示、元のフォーム上のいずれにも表 示できる。

③ グループ化フェーズ

近接する複数の対象を1グループにまとめ1 対象にする処理である。一定の距離内につなが る対象を1グループとしその一群の重心を代表 点とする。データに偏りや時期的変遷を集約す る場合などに有効と思われる。

④ 最短路探索フェーズ

対象間に適当な距離を設定し、その距離にも とづく最短路網を探索する。この処理は遺跡間 の交流、親疎などの関係を検討するに有効と考 えられる<sup>(6)</sup>。

⑤ 2重円描画フェーズ

注視する対象を中心に2つ円を各々設定した 半径で描く機能である。極めて単純であるが対 象間の位置関係などを示すのに有効な手法であ る<sup>(4)</sup>。

#### 4. 分布図作成支援システムの活用事例

3章で述べた各モードを実装した分布地図作 成支援システムを構築した。ここでは弥生時代 の2 種類の異なった遺跡群(拠点集落遺跡およ び高地性集落遺跡)を採り上げ、地形的な立地関 係の分析に活用した事例により、構築したシス テムの操作を述べるとともに分析結果について 検討、考察を行う。

### 4.1 拠点集落遺跡と高地性集落遺跡

弥生時代の集落は水稲農耕と密接に関連した 低台地上や沖積地の自然堤防上の微高地に営ま れた。拠点集落遺跡とは、各地域の中核となる 大規模で継続的に営まれた集落跡である<sup>(6)</sup>。拠 点集落はその周囲に派生した多様な諸集落、諸 施設を持つ。西日本では、弥生前期から後期に 至る長期継続の拠点集落遺跡が多く検出されて いるが、東日本では極めて少ない。

一方、高地性集落遺跡は、弥生時代中期から 後期にかけて西日本を中心に水稲農耕には不向 きな標高100mときには300mを超える高 所から検出される集落跡である。弥生時代中期 から後期は、中国の史書が「倭国大乱」として 伝える軍事的緊張があった時代にあたる。高地 性集落遺跡は、こうした立地的特異性と時代的 背景のもと、軍事用のノロシ通信施設であった とする考古学上の仮説がある<sup>(7)</sup>。

拠点集落と高地性集落は、地域ともに重なる が時期的には拠点集落が廃絶されると相前後し て高地性集落が急増することが知られている。

# 4.2 立地分析

拠点集落遺跡と高地性集落遺跡は、上述した ように同時には営われなかったが、その平面的 位置関係に関しては、先に行った研究により興 味深い結果を得た。地形的制約が緩い領域では 両者は 2.20km~2.75km 離れて存在すること が示された。本稿ではこの結果を踏まえた両者 の垂直的な分布分析の試みを分布図作成支援シ ステムの活用事例として示す。

拠点集落遺跡データおよび高地性集落データ は、異なったフォーマットの CSV 形式のファ イルで各々381件と581件のレコードが登 録されている。

(1)既存ファイル情報取得操作事例

図7は、既存ファイル(拠点集落遺跡データフ ァイルまたは高地性集落データファイル)を選 択し、緯度・経度の項目(フィールド)位置を Excelの操作画面で指定、登録操作画面である。 緯度項目の列をマウスクリックすると Excel の列指定確認画面が表示され OK ボタンをクリックすることで登録 シート(右フォーム)に登録され、登録 シートの他の項目も設定し、設定終了 ボタンをクリックすることで参照ファ イルが作成される。

(2) クループ設定操作事例

図8は、分布対象のグループを設定 する画面である。既存ファイルが展開 された Excel 画面と設定項目シートが 表示される。設定項目シートのグルー プ番号および分布点の色を設定する。

次に必要な範囲(行)を Excel 上でマウ スドラッグして選択し、Excel の行指 定確認画面が表示され OK ボタンをク リックするとことで対象が選択される。 保存ボタンをクリックすることで仮の 描画ファイルの作成される。

(3) 地図編集操作事例

図9は全国図表示枠より任意の範囲 をマウスドラッグによって指定し、地 図設定操作から彩色標高地図を選択し、 描画した地図上に畿内に分布する高地 性集落遺跡を5つのグループに分け描 画した例である。図の右下シートには、 それぞれ設定したグループ名と、分布 点の数が表示さる。このグループ名の 上をマウスクリックすると、名前変更 欄が表示されるので、ここでグループ 名の変更も可能となっている。また、 地図の上をマウスドラッグすることで 図9の地図内に四角枠の表示され、拡 大ボタンをマウスクリックすると、選 択範囲を拡大表示できる。

(4) 2万5千分の1地形図表示操作

図8において任意の位置をクリック し、右中のタグシート操作の地形図呼 び出しボタンをクリックするとクリッ ク位置を中心とした2万5千分の1地

形図が図10のように表示される。表示範囲は クリックした近辺であるがスクロールバーを操 作することで当該の地形図の全域を参照できる。

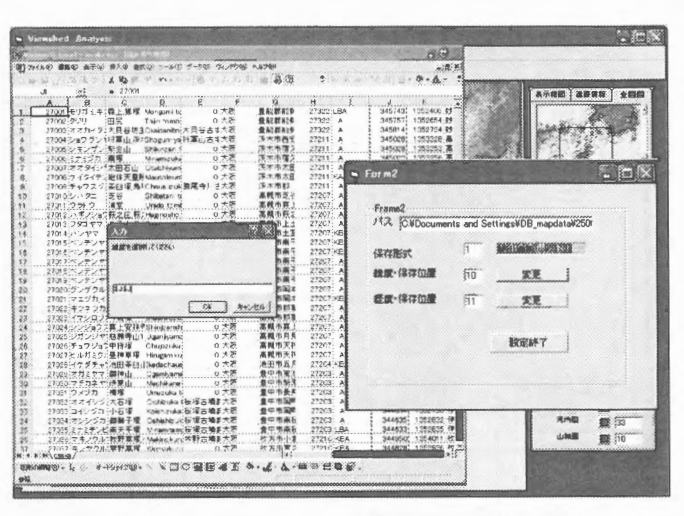

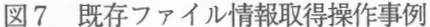

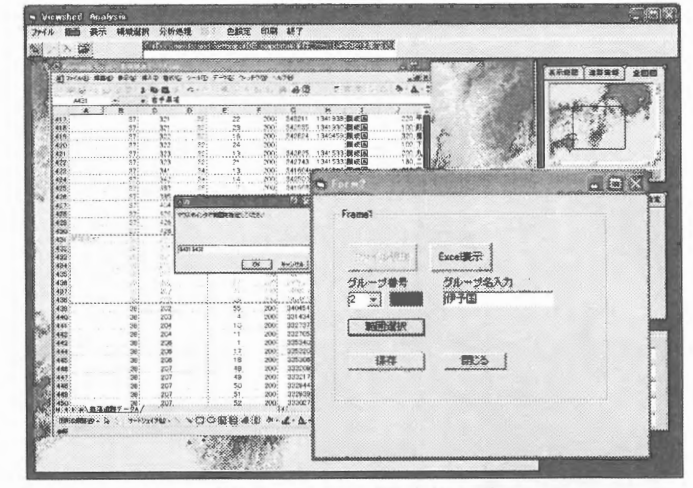

図8 グループ設定操作事例

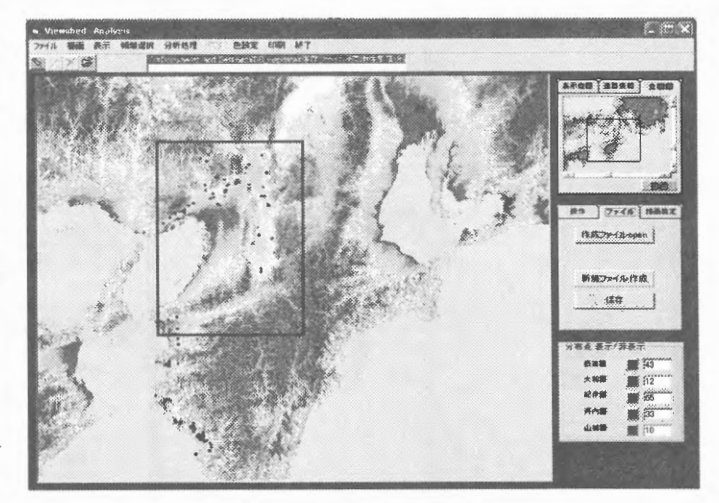

図 9 地図編集操作事例
 (5)特殊処理操作(立地分析処理)
 メニューバーの特殊処理をマウスクリックすると特殊処理選択フォームが表れる。

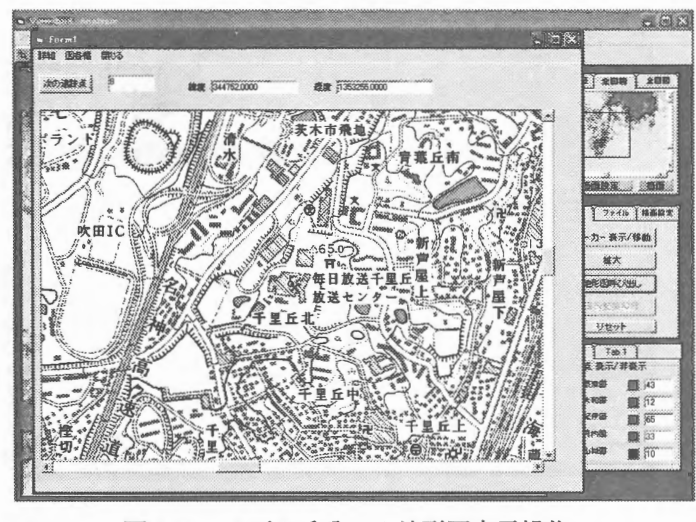

図10 2万5千分の1地形図表示操作

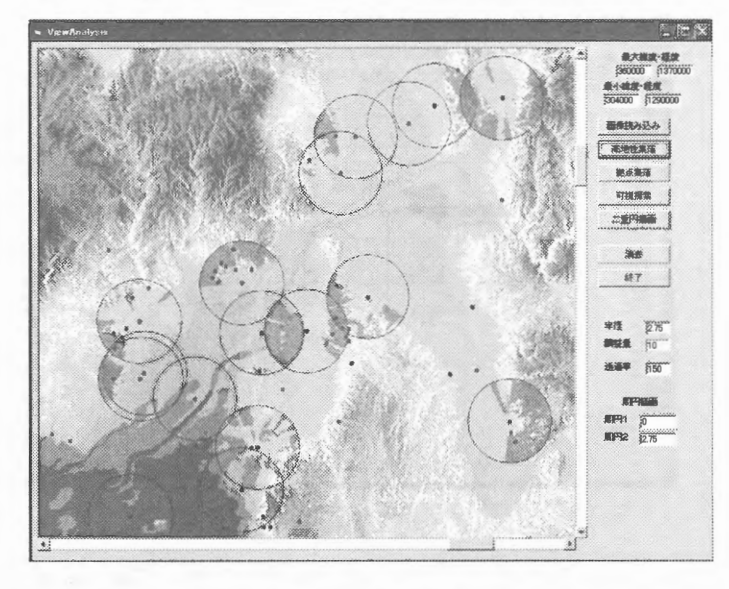

図11 分析操作

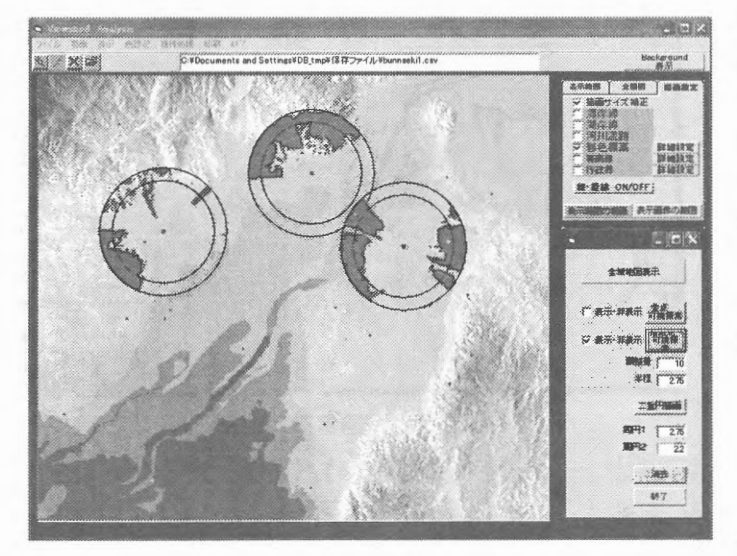

図12 分析操作

# ① 広領域地図表示操作

特殊処理選択フォームから広領域 地図表示選択すると広領域分析用フ ォームが表示される。表示されたフ ォーム上の画像読み込みボタンをマ ウスクリックすると広領域地図画像 の読み込まれ、広領域地図が表示さ れる(図11参照)。スクロールバー により連続的に全国土をスクロール することができる。この時点で(1) および(2)で指定したファイルの対 象データがグループごとに色分けさ れ分布点として表示されている。 ② 可視探索操作

特殊処理選択メニューまたは広領

域分析用フォームの可視探索ボタン をマウスクリックすると可視判定の 基本となる可視探索ファイルを生成 する。すでに可視探索ファイルが生 成済みの場合は再生成しない。

可視探索ファイルの生成終了後 (生成済み場合は即)、テキストボッ クスで指定した2つパラメータ、可 視距離および標高調整量の値に応じ た可視判定結果が図11のように表 示されている。パラメータ値を変え て再度、可視探索ボタンをマウスク リックするとそれら値に応じた結果 が再描画される。図11は各拠点集 落遺跡を中心に円を探索し不可視領 域を塗り潰している。また、この操 作は可視探索ファイルが有る場合、

一旦、可視領域を消去した後(消去ボ タンをクッリク)に表示されている 領域内の対象遺跡をマウスクリック するとその遺跡の分析結果のみの表 示も可能である(図12参照)。この 画面で任意の領域をマウスドラック で指定すると、その領域を元のフォ ーム上に表示可能な大きさに拡大ま たは縮小し表示する。この元のフォ ーム側においても先の可視探索が可 能で詳細な関係が観測できる(図1 2参照)。

# ③ 2重円描画操作

広領域分析用フォームで大小2つの円の半径 を設定し、可視探索と同様にマウスクリックで 遺跡をした後、フォーム上の2重円描画ボタン をクリックすることで、当該の遺跡位置に2重 の円を描画する。

図12は、詳細化した地図上で3遺跡をマウ スクリックで指定し、先の研究結果にもとづき 可視距離2.75km、標高調整10mで可視探 索を行い、さらに内円半径2.20km、外円半 径2.75kmで描画したものである。

(6) 印刷操作事例

メニューバーの印刷をマウスクリックする ことで(1)から(5)の操作等を行って画面 に表示されている結果を印刷する。図13は、 図12の立地分析の結果を詳細化した彩色標高 地図を印刷出力である。印刷ではA4用紙に分 布地図と必要と思われる諸情報が印字さる。

# 5. 立地分析結果の検討、考察

図12は、拠点集落遺跡と高地性集落遺跡と の立地関係を分析した結果図である。本分析を 進めるに当たり、参考にした先行研究では両遺 跡間水平距離2.5km 前後を導いているが具体 的な位置の地形状況については、「地形が影響す るとの示唆に留まっている。図12は、この 示唆に対して具体的にどうような関係の所に所 在するかを明確に示していると言える。すなわ ち、拠点集落の可視領域を図示した結果、可視 領域と不可視領域の境界線上に高地性集落遺跡 の分布点が見られ、拠点集落と高地性集落とは 同時期に共存しないが、高地性集落と平地の集 落の位置関係を推察するにあたり可視性がひと つの視点となると考察される。この両遺跡間の 関係については専門分野から検討、評価が必要 と考えている。

# 6. おわりに

開発を進めている分布地図作成支援システム および特殊処理機能について述べ、具体的なデ ータを用いた処理事例を示した。事例は可視領 域分析で遺跡相互間の立地分析を試みた。興味 深い結果が得られたと考えている。今後、専門 的立場の方の意見を聞き、より有効な分析処理 機能の付加を行っていく必要があると感じてい る。また、システム開発においては処理速度の

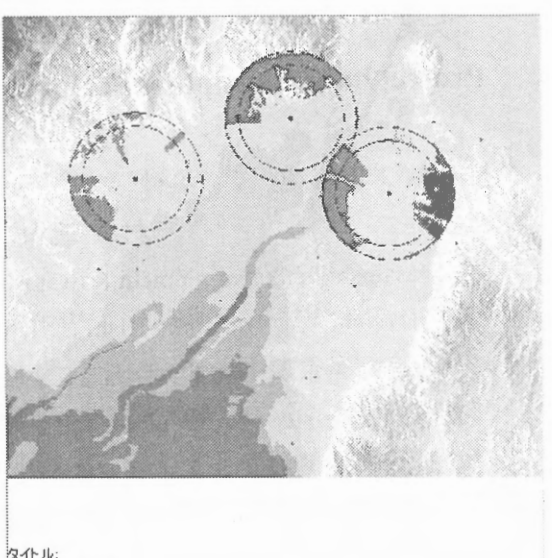

タイトル: 左下経度: 344309 左下経度: 1353026 右下経度: 1354457 現点集译: 10 高地性集落: 33

#### 調整量:10m 半径:2.75km 周円1:2.2km 周円2:2.75km

### 図13 印刷結果表示

向上、扱いやすいユーザインタフェースの構築 等、改善していく予定である。

本研究を進めるに当たり、日頃ご討論、ご援助を賜る、大阪電気通信大学小澤一雅教授に深 謝いたします。また、本研究の一部は、日本学 術振興会科学研究費補助金(基盤研究(C)(2) No.15500159)によった。

#### 参考文献

- (1) 杉本智彦: カシミール3D パーフェクトマ スター編、p.255、実業之日本社、東京(2003).
- (2)(株)ゼンリン:ZPROFESSIONAL4取扱説明書、p.116、(株)ゼンリン、東京(2005).
- (3)中島高司、加藤常員:分布地図作成支援シス テムの構築、情報処理学会研究報 告, Vol. 2005, No. 51, pp. 1-8(2005).
- (4) Tsunekazu Kato and Kazumasa Ozawa: Distribution analysis of sites based on GIS, GIS Development, Vol. 8, No. 6, pp. 22-25 (2004).
- (5)加藤常員、小澤一雅:集落遺跡間の文物移動 流のモデル化に関する一考察、情報処理学会論 文誌、Vol.40、No.3、pp.849-856(1999).
- (6)酒井龍一:拠点集落と弥生社会,歴史発掘⑥, pp. 118-139,講談社,東京(1997).
- (7) 森岡秀人:高地性集落性格論,論争・学説日本の考古学,4,雄山閣(1986).